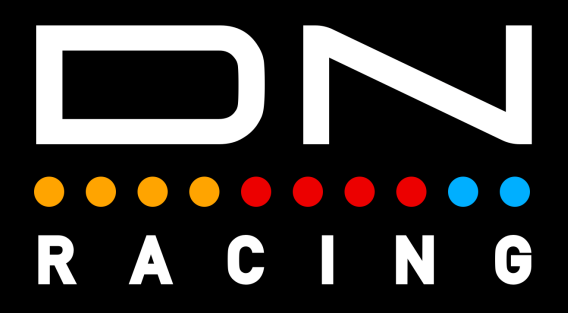

### RPM LED PROFILES Instructions

Daniel Newman Racing is where cutting edge technology meets the thrill of online racing. We specialise in crafting some of the most advanced SimHub compatible LED profiles designed to elevate your Sim Racing performance to new heights. Whether you're a seasoned pro, or just starting out, our products are meticulously engineered to immerse you in the heart pounding action of the track.

DNR profiles are built to be different, and used by those serious about winning. The purpose is to make you fast and give you what's important, when, it's most important. Not only used by Sim Racers worldwide, but also trusted by real life Formula One race winners, IndyCar champions, Daytona 24 winners and a plethora of industry leading manufacturers.

The below tutorial will explain the DNR RPM LED profiles installation and customisation options.

In order to use the Daniel Newman Racing RPM LED profiles you will need to ensure you have SimHub installed and the latest version installed.

You can download SimHub here - https://www.simhubdash.com/

In addition to installing SimHub, you will ned to ensure you have a set of SimHub compatible DDU/RPM device.

A wide range of RPM LED options are available on the website to suit many layouts including:

3/10/3 - 3/11/3 - 3/12/3 - 3/13/3 - 3/14/3 - 3/15/3 - 3/16/3 4/10/4 - 4/11/4 - 4/12/4 - 4/13/4 - 4/14/3 - 4/15/4 - 4/16/4 5/10/5 - 5/11/5 - 5/12/5 - 5/13/5 - 5/14/5 - 5/15/5 - 5/16/5

0/16/0 - 5/20/5 - 6/21/6 - 9/3/10/3/9 - 3/10/3/9/9 - 4/3/14/3/4 - 4/3/12/3/4 - 4/3/12/3/4 - 2/5/14/5/2

#### Step 1 - Install the Profile

First you need to open SimHub and navigate to EITHER the Devices page (1) OR the Arduino page (2). This will depend on whether you are adding an LED profile to a SimHub recognised device OR to an Arduino DIY type device. SimHub does not list all manufacturers are supported devices, so be sure to check which open you need.

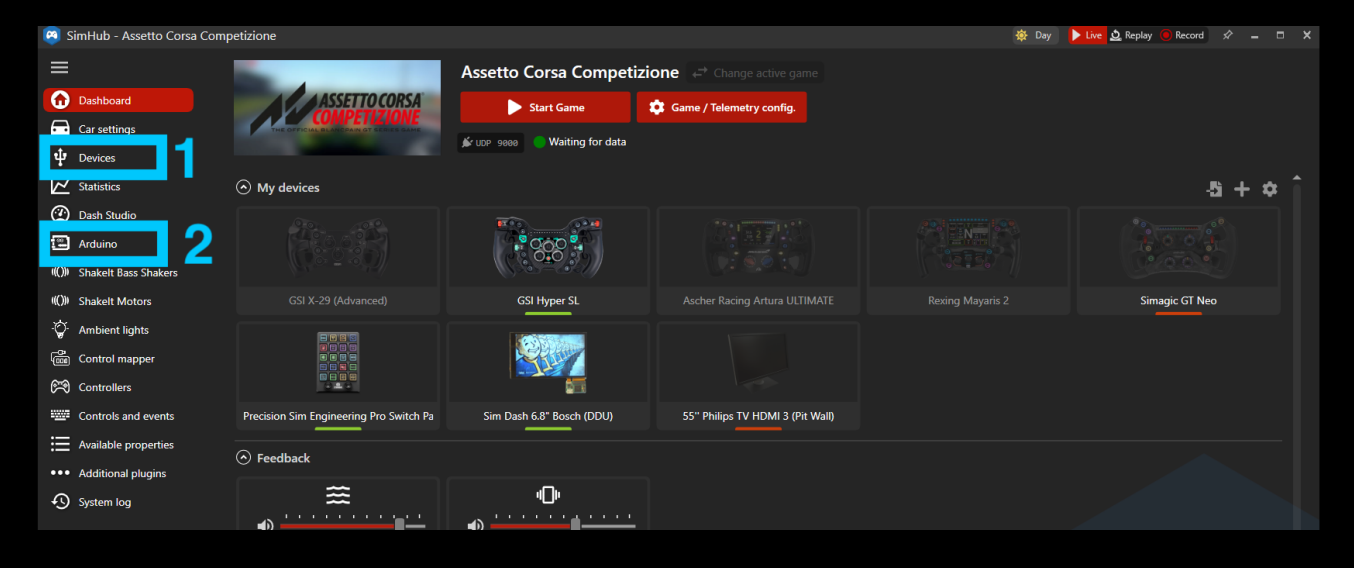

You'll then need to select profile manager (3) on either page to open the import window.

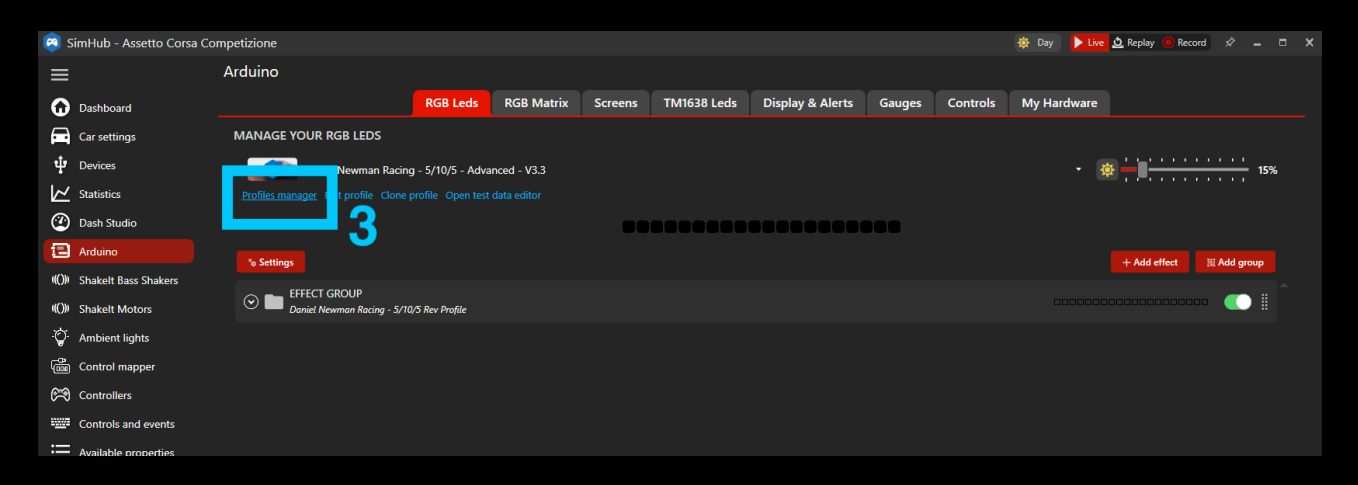

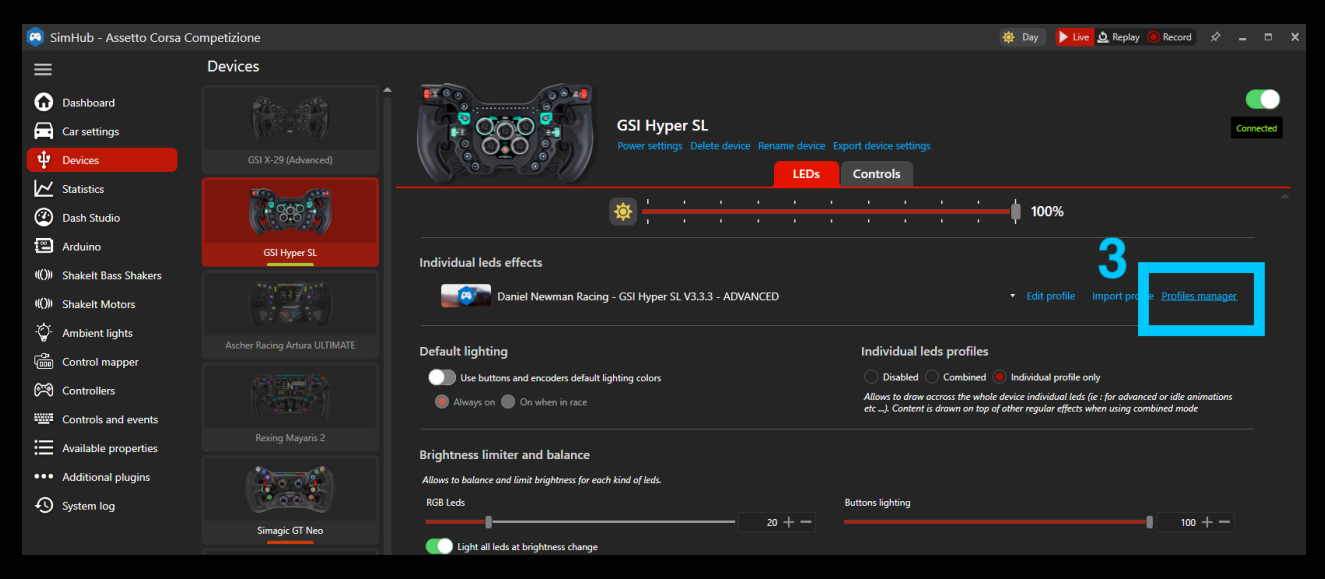

After pressing profiles manager, you will see the screen below, where you can now press 'Import profile' (4).

|                      | Devices                                                   |                                               |                                                                                  |
|----------------------|-----------------------------------------------------------|-----------------------------------------------|----------------------------------------------------------------------------------|
| Dashboard            |                                                           |                                               |                                                                                  |
| Car settings         | GSI Hyper SL                                              |                                               |                                                                                  |
|                      | GSI X-29 (Advanced)                                       |                                               |                                                                                  |
| 🔀 Statistics         | AVAILABLE PROFILES                                        | ×                                             |                                                                                  |
| 🕐 Dash Studio        |                                                           | Automatic profile switching                   |                                                                                  |
| 🖾 Arduino            | Any Game                                                  | Disabled                                      |                                                                                  |
|                      | Daniel Newman Racing - GSI Hyper SL V3.3.3 - ADVANCED 😰 📕 | Do not switch automatically the profile       |                                                                                  |
|                      |                                                           | Restore the last profile used for the         |                                                                                  |
| - 🎧 - Ambient lights |                                                           | game being set in the profile)                |                                                                                  |
|                      |                                                           | Automatic     Activate automatically the best |                                                                                  |
|                      |                                                           | matching profile (game and car)               | al leds (ie : for advanced or idle animations<br>ffects when using combined mode |
| Controls and events  |                                                           |                                               |                                                                                  |
|                      |                                                           |                                               |                                                                                  |
| System log           |                                                           |                                               |                                                                                  |
|                      |                                                           |                                               |                                                                                  |
|                      |                                                           |                                               |                                                                                  |
|                      |                                                           |                                               |                                                                                  |
|                      |                                                           |                                               |                                                                                  |
|                      | 4                                                         |                                               |                                                                                  |
|                      |                                                           |                                               |                                                                                  |
|                      | Sim Das                                                   | LOAD CANCEL                                   |                                                                                  |
|                      |                                                           |                                               |                                                                                  |
|                      |                                                           |                                               |                                                                                  |
|                      | 55" Philips TV HDMI 3 (Pit Wall)                          |                                               |                                                                                  |
|                      |                                                           |                                               |                                                                                  |
|                      |                                                           |                                               |                                                                                  |

You now need to navigate your file explorer to the location of the saved profile, select it as shown in number (4), and then press open as per number (5).

|                      | Devices                                                                                                    |                 |
|----------------------|----------------------------------------------------------------------------------------------------|-----------------|
| Dashboard            |                                                                                                    | <b>••</b>       |
| Car settings         | GSI Hyper SL                                                                                                |                 |
|                      | GSI X-29 (Advanced) Power settings Delete device Rename device Export device settings                       |                 |
| Statistics           | 🛊 Open                                                                                                    |                 |
| Dash Studio          | ← → ∨ ↑ Cesttop > LED Profiles - Backup > RPMs > 3.3 > 3-X-3 > DNR - REV Profile - 3-10-3 - Advanced - V3.3 |                 |
| Arduino              | Organise - New folder                                                                                       |                 |
|                      |                                                                                                    |                 |
|                      | 🔀 Gallery 📓 Any Game - Daniel Newman Racing - 3_1 👁 13/04/2024 22:48 LEDSPROFILE File 1,968 K               | a manager       |
| - Ambient lights     | 🗸 🔿 Daniel - Persona                                                                                        |                 |
|                      | Ascher Ra >   Desktop                                                                                       |                 |
| Controllers          | > Documents                                                                                                 |                 |
| Controls and events  | > Pictures                                                                                                  |                 |
| Available properties | Re: 📕 Deixtop 🖈                                                                                             |                 |
|                      | 🚽 Downloads 🖈                                                                                               |                 |
|                      | 📕 Documents 🖈                                                                                               |                 |
|                      | Sir Pictures 🖈                                                                                              |                 |
|                      | () Music →                                                                                                  |                 |
|                      | 🔢 Videos 🖈                                                                                                  |                 |
|                      | Prevision Sim Screenchats                                                                                   |                 |
|                      | DNR - Ambient                                                                                               | 5               |
|                      | File name: Any Game - Daniel Newman Racing - 3, 10, 3 - Advanced - V3.3.ledsprofile                         | (*.ledsprofil ~ |
|                      |                                                                                                    | Open Cancel     |
|                      |                                                                                                    | ii.             |
|                      |                                                                                                    |                 |
|                      |                                                                                                    |                 |
|                      |                                                                                                    |                 |
|                      |                                                                                                    |                 |
|                      |                                                                                                    |                 |

## Lastly, select the profile in number (6) ensuring you select the correctly named profile, and then press load as per option (7).

| <ul> <li>Dashboard</li> <li>Car settings</li> <li>Devices</li> </ul> | CSI 1/20 (Advanced)                                   |                                                                                                    | Connected                                                   |
|----------------------------------------------------------------------|-------------------------------------------------------|----------------------------------------------------------------------------------------------------|-------------------------------------------------------------|
| ↓ Statistics                                                         |                                                       | ,<br>,                                                                                                    |                                                             |
| <ul> <li>Dash Studio</li> </ul>                                      | AVAILABLE PROFILES                                    |                                                                                                    |                                                             |
| Arduino                                                              | Any Game                                              | Automatic profile switching                                                                                  |                                                             |
|                                                                      |                                                       | Disabled<br>Do not switch automatically the profile                                                          |                                                             |
|                                                                      | Uaniel Newman Kacing - USI Hyper SL V3:3:3 - AUVANCED | Last selected profile, per game                                                                              |                                                             |
| -Ö- Ambient lights                                                   | C                                                     | Restore the last profile used for the<br>active game (independently of the<br>arms being set in the profile) |                                                             |
|                                                                      | Ascher Rai                                            |                                                                                                    |                                                             |
|                                                                      |                                                       | Activate automatically the best<br>matching profile (game and car)                                           | ofile only<br>al leds (ie : for advanced or idle animations |
|                                                                      |                                                       |                                                                                                    |                                                             |
|                                                                      |                                                       |                                                                                                    |                                                             |
|                                                                      |                                                       |                                                                                                    |                                                             |
|                                                                      |                                                       |                                                                                                    |                                                             |
|                                                                      |                                                       |                                                                                                    |                                                             |
|                                                                      |                                                       |                                                                                                    |                                                             |
|                                                                      |                                                       |                                                                                                    |                                                             |
|                                                                      |                                                       | 7                                                                                                    |                                                             |
|                                                                      |                                                       |                                                                                                    |                                                             |
|                                                                      |                                                       |                                                                                                    |                                                             |
|                                                                      | NEW PROFILE                                           |                                                                                                    |                                                             |
|                                                                      |                                                       |                                                                                                    |                                                             |
|                                                                      |                                                       |                                                                                                    |                                                             |
|                                                                      |                                                       |                                                                                                    |                                                             |
|                                                                      |                                                       |                                                                                                    |                                                             |
|                                                                      |                                                       |                                                                                                    |                                                             |

The LED Profile is now installed on your DDU / Wheel / RPM telemetry device. The profile has a series of default options loaded within it, but if you wish to customise these to your own preference and taste, please move onto Step 2 below.

#### Step 2 - Customise Your Preferences.

The Daniel Newman Racing website (https://www.danielnewmanracing.com) provides an easy to use and automated configurator tool to allow you to customise your profiles. Once the tool has been used a JSON file (the settings file) is generated and used to tell SimHub which preferences you wish to follow. As the Daniel Newman Racing library is large, the JSON file will adjust the preferences of all your DNR profiles, so ensure when making changes, you do them with all devices in mind.

In this section we will skip to the relevant configurator options for this profile (RPM LEDs) and describe what each of the options does.

#### Specific RPMs ON (Default / Off

This setting allows you to activate car specific and game matched values for games that support it. In the FREE profiles only iRacing is included (courtesy of Yoep De Ligt). In the premium member only profiles Assetto Corsa Competitizone and Le Mans Ultimate is also included.

Car specific and game matched RPMs mean that, the LED lights of your device will mirror what is shown on screen, both in colour, amount and timing. This is the most optimal and accurate data available. Where this data is not available, generic data will be used instead. If you turn this setting off Generic RPMs will be used instead.

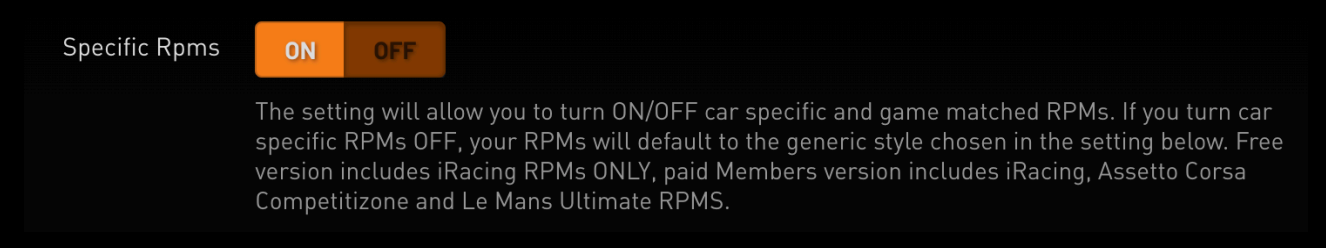

#### Generic RPMs Style Left to Right (Default) / Meet In the Middle / F1 Style

### This setting allows you to select the style of generic RPMs that are used when the car specific data in the previous option is not used.

| Generic Rpms Style | Left to Right                                                                                                    | ~  |
|--------------------|----------------------------------------------------------------------------------------------------|----|
|                    | The setting will select the style of generic RPMS used for all SIMs (including iRacing, Assetto Cors<br>Competitizone and Le Mans Ultimate when the above car specific setting is turned off). | sa |

#### **Generic RPMs Colour**

Daniel Newman Racing / Lovely Dashboard (Default) / Red / Blue / Green / Yellow / Orange / Purple / Pink / White / Arctic / Sunset / Rainbow / Citrus / Tokyo / Gulf Oil Theme

This setting allows you to select the colour of the generic RPMs that are used when the generic profile is selected. 16 colour options exist to allow you to match your RPMs to your taste, pairing with the theming of your rig, or integrating the colours with other SimHub compatible devices running DNR LED profiles (Wheels for instance).

| Generic Rpms Colour | Lovely Dashboard RPMs Theme (Default)                                                                                                    | ~                 |
|---------------------|----------------------------------------------------------------------------------------------------|-------------------|
|                     | The setting will enable you to match your RPMs LED colours (when using the generic option above<br>your wheel and/or button box colour theme. By default, Lovely Dashboard Theme is selected, whic<br>provides a colour scheme that pairs with the Lovely Dashboard and delivers a realistic colour option<br>similar to the real world. | e) to<br>ch<br>on |
|                     |                                                                                                    |                   |

Flags ON (Default) / OFF

# This setting allows you to turn ON/OFF in game Flag animations on your DDU/Wheel on the telemetry/RPM lights.

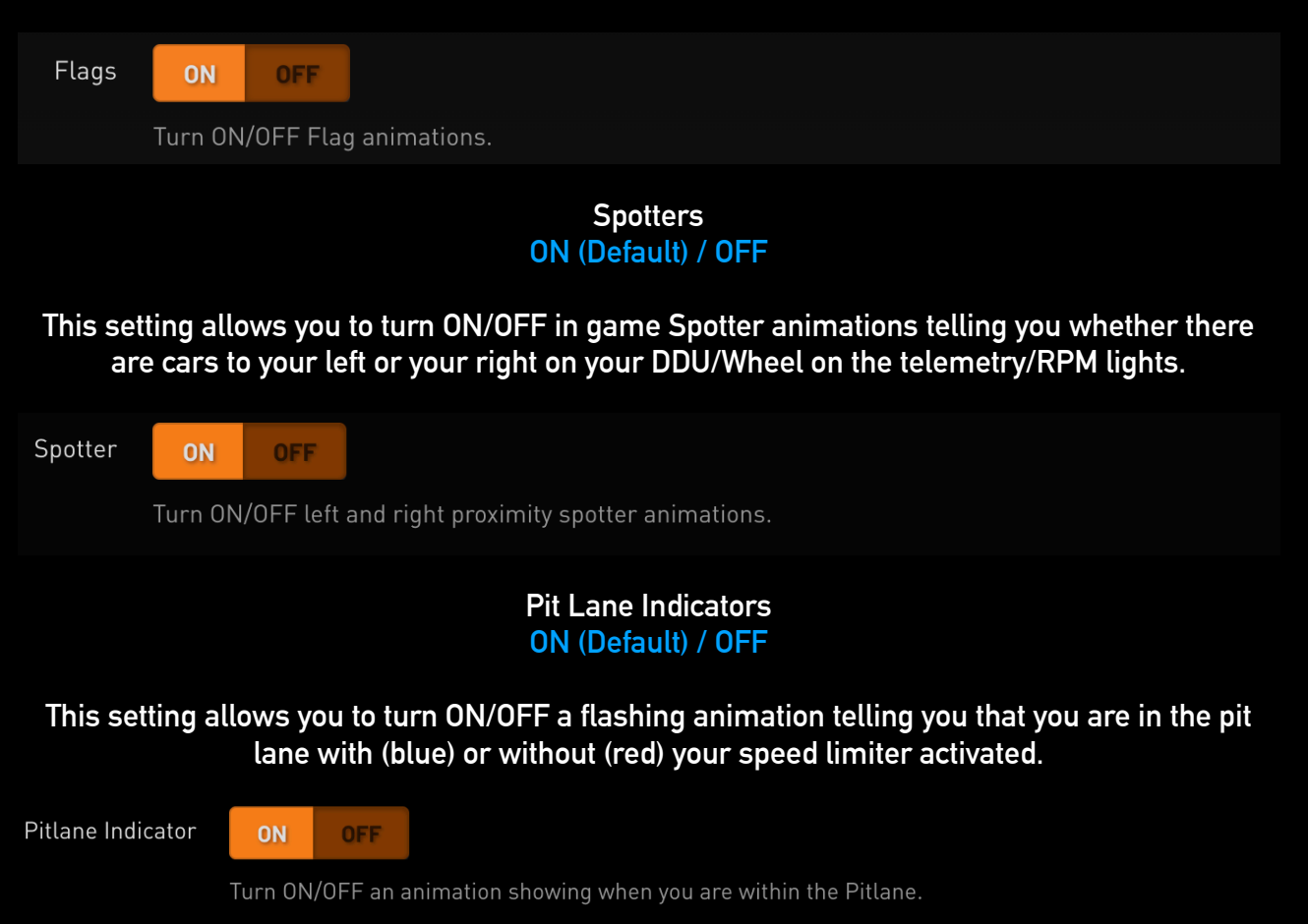

#### Pit Lane Alerts ON (Default) / OFF

# This setting allows you to turn ON/OFF a flashing animation telling you that you are in the pit lane and need to activate (red) or deactivate as you have closed the line (green) your speed limiter.

Pit Lane Alerts

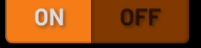

Turn ON/OFF an animation telling you when to activate or deactivate the speed limiter.

#### Pit Lane Speeding ON (Default) / OFF

# This setting allows you to turn ON/OFF a flashing red animation telling you that you are in the pit lane you are exceeding the tracks speed limit.

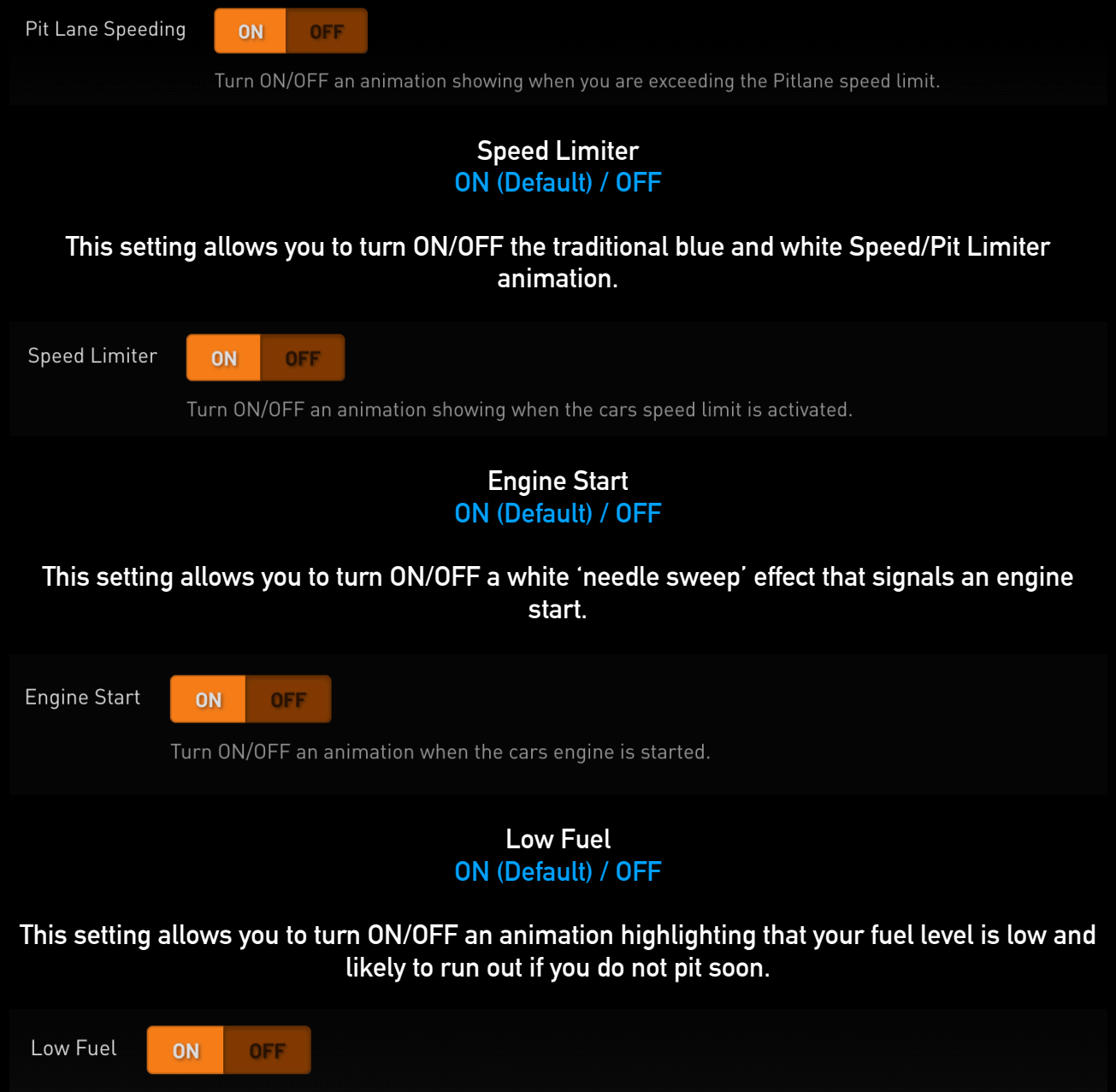

Turn ON/OFF an animation that tells you when fuel is low.

#### TC Active ON (Default) / OFF

### This setting allows you to turn ON/OFF an indicator flashing when your cars TC status is active. For iRacing this required the dhal plug in as TC telemetry is not output by the game.

| TC Active ON OFF                                                                                                    |
|----------------------------------------------------------------------------------------------------|
| Turn ON/OFF an animation that tells you when the cars TC is on and active.                                                                                                    |
|                                                                                                    |
| ABS Active<br>ON (Default) / OFF                                                                                                    |
| This setting allows you to turn ON/OFF an indicator flashing when your cars ABS status is active.                                                                                                    |
| ABS Active ON OFF                                                                                                    |
| Turn UN/UFF an animation that tells you when the cars ABS is on and active.                                                                                                    |
| Headlight Flash<br>ON (Default) / OFF                                                                                                    |
| This setting allows you to turn ON/OFF an headlight flash animation when your cars headlights are flashed.                                                                                             |
| Headlight Flash ON OFF                                                                                                    |
| Turn ON/OFF an animation for when your headlights flash.                                                                                                    |
| SC Delta                                                                                                    |
| ON (Default) / OFF                                                                                                    |
| This setting allows you to turn ON/OFF an animation for F1 games for when the Safety Car is out and your delta is positive or negative.                                                                |
| SC Delta OFF                                                                                                    |
| Turns ON/OFF an animation that tells you within F1 if your SC delta is positive or negative.                                                                                                    |
| Brake                                                                                                    |
| ON (Default) / OFF                                                                                                    |
| This setting allows you to turn ON/OFF an innovative feature where as the brakes are applied, as the pressure increases the animation gets brighter before flashing when it reaches its maximum state. |
| Brake ON OFF                                                                                                    |
| Turns ON/OFF a gradient then blink animation for when using the brakes to a maximum procesure                                                                                                    |

#### Brake Force Blink 1-100% - Default is 80%

#### This setting allows you to set the percentage of brake force needed before the above Brake Force Blink setting reaches its maximum value and blinks.

| Diake i dice Duitk – |                                                                                  |  |
|----------------------|----------------------------------------------------------------------------------|--|
|                      | 80                                                                               |  |
| S                    | Sets the percentage of brake force needed for the brake force animation to flash |  |

### White Flag Final Lap Duration 1-60 (seconds) / Default is 10

This setting allows you to set the maximum time period in seconds that the final lap white flag is displayed for.

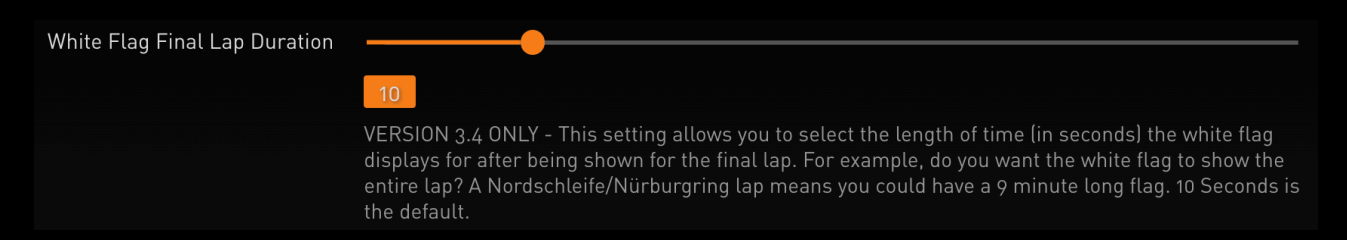

#### True Dark Mode - Lovely Dashboard Behaviour On (Default) / OFF

This setting allows you to mimic the behaviour of the Lovely Dashboard Settings file for those who use it as far as True Dark Mode is concerned. Turning it ON will automatically take the ON/ OFF True Dark Mode state from the Lovely Dashboard settings file. It will also copy and match the corresponding True Dark Mode colour state from the Lovely Dashboard mirroring it on your LEDs also.

TDM Lovely Dashboard Behaviour OFF Where users of the Daniel Newman Racing LED profiles also have the Lovely Dashboard with settings file installed, copying the Lovely Dashboard True Dark Mode behaviour above, will automatically take the ON/OFF True Dark Mode state from the Lovely Dashboard settings file. It will also copy and match the corresponding True Dark Mode colour state from the Lovely Dashboard mirroring it on your LEDs also.

> True Dark Mode On (Default) / OFF

### This setting will enable or disable the use of True Dark Mode for users who do not have the Lovely Dashboard installed.

TDM ON OFF

This setting will enable or disable the use of True Dark Mode for users who do not have the Lovely Dashboard installed.

#### TDM Colour Red (Default) / Blue / Purple / Orange

# This setting will allow you to change the colour of True Dark Mode used when activated between one of 4 colours listed above.

| TDM Colour | Red                                                                                                    | ~    |
|------------|----------------------------------------------------------------------------------------------------|------|
|            | This setting will select the colour of True Dark Mode LEDs for users who do not have the Lovely<br>Dashboard installed and thus are missing that settings file OR for when copying the Lovely Dashbo<br>behaviour has been disabled. | bard |

#### TDM Hotkey User Configurable

# This setting will allow you to set the hotkey used to activate True Dark Mode for where the Lovely Dashboard settings file is not present or detected. It will also allow you to turn on True Dark Mode independently if you wish to do so.

| TDM Hotkey | Alt+Shift+D                                                                                                    |
|------------|----------------------------------------------------------------------------------------------------|
|            | Put any hotkey here to be able to switch to TDM - This LED profile will automatically connect to the<br>Lovely Dashboard settings file (if present) and mirror the True Dark Mode hotkey used by the Lovely<br>Dashboard. For Users who do not have the Lovely Dashboard installed, this setting instead allows you<br>to set your own independent hot key to turn on True Dark Mode. |

### Step 3 - Upload Your Preferences

Once you have chosen your optimum settings in the Daniel Newman Racing configurator via the website, you can then press 'Download File' at the bottom of the page. A new file will then be saved to your computers designated download space and be named 'Daniel\_Newman\_Racing\_settings.json'

| 🛓 Downloads                                            | × +                              |                  | o x       |
|--------------------------------------------------------|----------------------------------|------------------|-----------|
| $\leftarrow \rightarrow \uparrow$                      | C 🖵 > Downloads                  | Search Downloads | ۹         |
| ⊕ New ~                                                | () (a) (c) (m) N Sort × ≡ View × |                  | Details   |
| Home                                                   | Name                             | Date modified    | Туре      |
|                                                        | ∽ Today                          |                  |           |
| <ul> <li>Gallery</li> <li>Daniel - Personal</li> </ul> | Daniel_Newman_Racing_settings    | 31/01/2024 10:30 | JSON File |
| 🛄 Desktop 🏾 🖈                                          |                                  |                  |           |

The file now needs copying to the SimHub JavascriptExtensions folder. Locate your PCs main C: Drive

| 💻 This PC                                                                | × +                                                              | - o x            |
|--------------------------------------------------------------------------|------------------------------------------------------------------|------------------|
| $\leftarrow \rightarrow \uparrow$                                        | C □ → This PC →                                                  | Search This PC Q |
|                                                                          | C ြ ④ 唑 亩 N Sort ~ 8= View ~ •••                                 | 🕒 Details        |
| <ul> <li>A Home</li> <li>Sallery</li> <li>→ Daniel - Personal</li> </ul> | ✓ Devices and drives<br>Local Disk (C:)<br>677 GB free of 930 GB |                  |
| 🥅 Desktop 刘                                                              |                                                                  |                  |
| 🛓 Downloads 💉                                                            |                                                                  |                  |
| 📕 Documents 🦻                                                            |                                                                  |                  |

#### Enter the Programme Files section (x86)

|   | Local Disk (C:)          | × +                        |                     |              | —                      |      | ×     |
|---|--------------------------|----------------------------|---------------------|--------------|------------------------|------|-------|
| ÷ | $\rightarrow$ $\uparrow$ | C 🖵 > This PC > Local Disk | : (C:) >            | 2            | Search Local Disk (C:) |      | ۹     |
| Ð | New ~                    | 0 G A & 1                  | ✓ Sort × 🛛 🗮 View × |              |                        | 🕕 De | tails |
|   | A Home                   | Name                       | Date modified       | Туре         | Size                   |      |       |
|   | 🕄 Gallerv                | CPUK Tech Support          | 25/01/2024 12:15    | File folder  |                        |      |       |
|   | Daniel - Personal        | CUE5                       | 26/01/2024 14:58    | File folder  |                        |      |       |
|   |                          | 🛅 MSI                      | 26/01/2024 15:38    | File folder  |                        |      |       |
|   | Desites                  | PerfLogs                   | 07/05/2022 06:24    | File folder  |                        |      |       |
|   | Desktop 🛩                | - Deserver Files           | 27/01/2024 00:20    | Cile Coldea  |                        |      |       |
|   | 🕹 Downloads 🖈            | Program Files (x86)        | 27/01/2024 08:43    | File folder  |                        |      |       |
|   | 🖬 Documents 🛛 🖈          | Users                      | 20/01/2024 10:15    | File Tolger  |                        |      |       |
|   | 🗙 Pictures 🏾 🖈           |                            | 27/01/2024 17:07    | File folder  |                        |      |       |
|   | 🕖 Music 🛛 🖈              | ■ D113drSO-505581          | 25/01/2024 12:15    | Text Documen | + 6KB                  |      |       |

### When in the Programme Files folder, locate the SimHub folder

| Program Files (x86)               | × +                                                                     |                     |             |                  | - 0 X       |
|-----------------------------------|-------------------------------------------------------------------------|---------------------|-------------|------------------|-------------|
| $\leftarrow \rightarrow \uparrow$ | $\mathbb{C}$ $\square$ $\rightarrow$ This PC $\rightarrow$ Local Disk ( | C:) > Program Files | (x86) >     | Search Program I | Files (x86) |
| 🕀 New ~ 🐰                         |                                                                         | Sort ~ 🗮 View ~     |             |                  | 🕕 Details   |
| in Home                           | Name                                                                    | Date modified       | Туре        | Size             |             |
| 🗾 Gallery                         | 🖿 Britton IT Ltd                                                        | 27/01/2024 08:43    | File folder |                  |             |
| > 🌰 Daniel - Personal             | Common Files                                                            | 26/01/2024 15:15    | File folder |                  |             |
|                                   | adotnet                                                                 | 26/01/2024 15:13    | File folder |                  |             |
| 🛄 Desktop 🔹 🖈                     | FinalWire                                                               | 26/01/2024 15:06    | File folder |                  |             |
| 🚽 Downloads 🖈                     | 🗖 Google                                                                | 31/01/2024 10:30    | File folder |                  |             |
| 🔲 Documents 🖈                     | - Intel                                                                 | 27/01/2024 09:28    | File folder |                  |             |
| Pictures 📌                        | Internet Explorer                                                       | 27/01/2024 16:43    | File folder |                  |             |
| 🚺 Music 🖈                         | Contraction Microsoft                                                   | 25/01/2024 18:46    | File folder |                  |             |
| Videos 🌶                          | Microsoft.NET                                                           | 27/11/2023 19:32    | File folder |                  |             |
| 📄 lavascrintExtens 🌢              | C MSI                                                                   | 26/01/2024 15:38    | File folder |                  |             |
|                                   | Postak                                                                  | 27/01/2024 16:46    | File folder |                  |             |
| Liverier                          | 📒 SimHub                                                                | 30/01/2024 11:24    | File folder |                  |             |
|                                   | Steam                                                                   | 31/01/2024 10:29    | File folder |                  |             |
| Screenshots                       | USBD480                                                                 | 26/01/2024 15:10    | File folder |                  |             |
|                                   | VOCORE USB2.0 Screen driver                                             | 26/01/2024 15:09    | File folder |                  |             |
| 🔉 📮 This PC                       | - Windows Defender                                                      | 27/01/2024 16:43    | File folder |                  |             |

### Then locate the JavascriptExtensions folder

| SimHub                            | × +                      |                    |             | -             | ο×        |
|-----------------------------------|--------------------------|--------------------|-------------|---------------|-----------|
| $\leftarrow \rightarrow \uparrow$ | C 🖵 > … Program Files (x | «86) > SimHub >    |             | Search SimHub |           |
| 🕀 New ~ 🐰                         | 0 6 4 6                  | ∿ Sort ~ ≡ View ~  |             |               | 🕕 Details |
| A Home                            | Name                     | Date modified      | Туре        | Size          |           |
| 🗾 Gallery                         | Carl Addons              | 26/01/2024 15:08   | File folder |               |           |
| > 🌰 Daniel - Personal             | 🛅 Banks                  | 27/01/2024 18:31   | File folder |               | , i       |
|                                   | DashFonts                | 26/01/2024 15:31   | File folder |               |           |
| 🗖 Deskton 🏾 🎍                     | Dash Templates           | 26/01/2024 18:25   | File folder |               |           |
| J. Downloads                      | DevicesDefaults          | 27/01/2024 18:31   | File folder |               |           |
| Documento A                       | DevicesLogos             | 27/01/2024 18:31   | File folder |               |           |
|                                   | GLCDTemplate             | 26/01/2024 15:08   | File folder |               |           |
| Pictures 📌                        | 🛅 Help                   | 27/01/2024 18:31   | File folder |               |           |
| 🕖 Music 🖈                         | Imagel ibrany            | 26/01/2024 15:08   | File folder |               |           |
| 🗾 Videos 🖈                        | JavascriptExtensions     | 31/01/2024 10:30 I | File folder |               |           |
| 🚞 JavascriptExtens 🖈              | Languages                | 27/01/2024 18:31   | rile tolaer |               |           |
| Cogs                              | Cocales                  | 27/01/2024 18:31   | File folder |               |           |
| Liveries                          | Logos                    | 27/01/2024 18:31   | File folder |               |           |

Now copy and paste (or move), your Daniel\_Newman\_Racing\_settings.json file into this folder

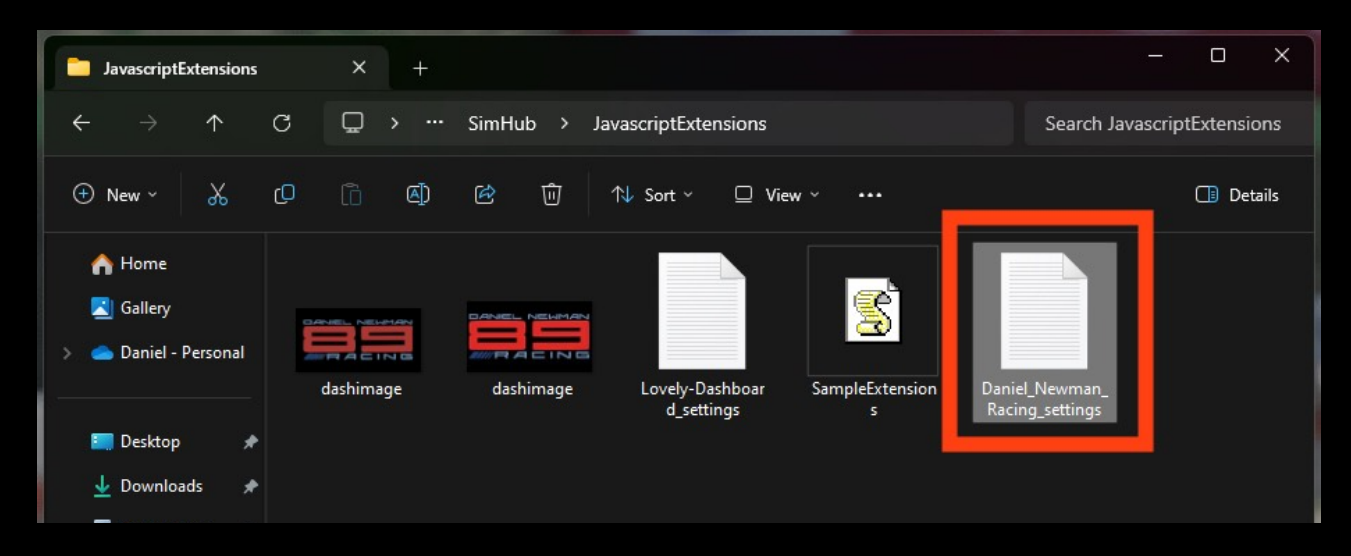

Your JSON 'settings file' is now copied to its correct location. In order for the changes to take effect you will need to restart SimHub by ensuring the application is CLOSED, and then reopened.

For any further issues and troubleshooting you can contact Daniel Newman Racing via the website (https://www.danielnewmanracing.com) or via email at daniel@danielnewmanracing.com

Alternatively you could join the excellent Discord Community, where somebody will be able to assist you: https://discord.gg/GAXEGnZawS

If you like the work created by Daniel Newman Racing, you can also become a member of contribute towards the ongoing development here: <a href="https://www.ko-fi.com/danielnewmanracing">https://www.ko-fi.com/danielnewmanracing</a>